## Egyedi ÁFA megnevezés a SPRINT programmal számlázva

Alapállapotban a számlázandó tételsorhoz az **ÁFA kulcs** mezőbe a lenyitható menüből az "**AKK**" **ÁFA kulcsot** választva, hatására a számlanyomtatáson az adott tételsorhoz az **ÁFA%** mezőbe az "**akk**" rövidítés jelenik meg, és a számla **ÁFA összesítés** részében az ilyen tételsorokhoz tartozó összesítést "**ÁFA körön kívül (akk)**" felirattal nyomtatja a program.

Ez látható az alábbi ábrán.

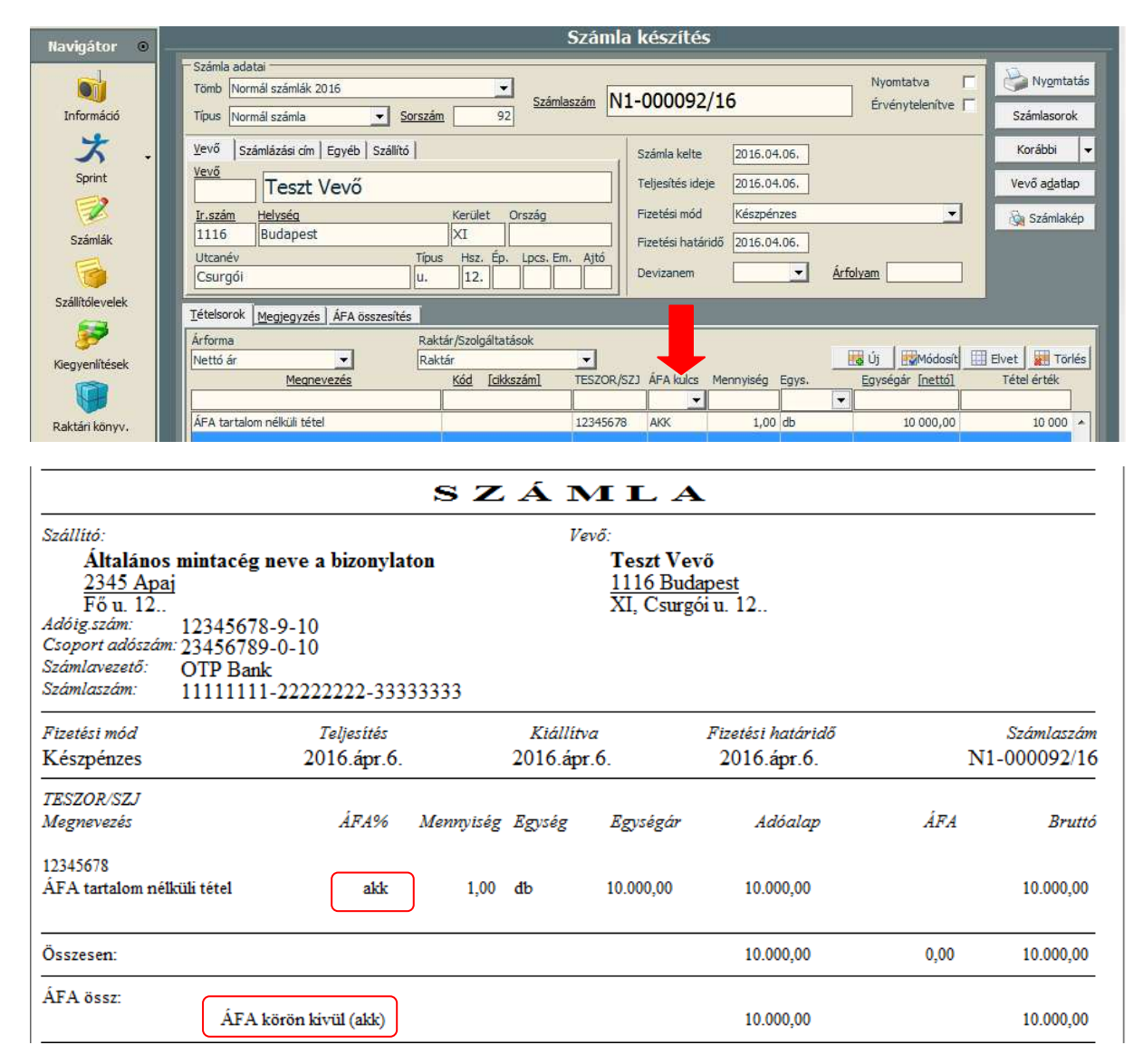

Ha szükséges, akkor a számlán a tételsor sorában az **ÁFA%** oszlopba nyomtatandó "**akk**" rövidítés is és a számla **AFA össz** részébe nyomtatandó "**ÁFA körön kívül (akk)**" felirat is tetszés szerint megváltoztatható.

# <u>A számlára nyomtatandó "akk" rövidítés és "ÁFA körön kívül</u> (akk)" szöveg átváltoztatása szabadon választottra

A számlán nyomtatandó fejrészhez, tételsorokhoz és számlán megjelenítendő összesítésekhez tartozó állandó vagy tételsor tartalomtól függő címkeszavakat, rövidítéseket és megnevezéseket a program a

pxdb mappa alatti form mappa devszla.ini fájljában tárolja.

Így az előbbi mintán látható **AKK ÁFA kulcs** kiválasztás hatására jelenítette meg a program a tételsorhoz az **"akk" ÁFA%** adatot és az összesítésben az **"ÁFA körön kívül (akk)"** feliratot. Azért nyomtatott a program az előző mintán látható módon, mert a **DEVSZLA.INI** fájl **[magyar]** fejezetében az alábbi két sor található:

#### afahatalyonkivul=ÁFA körön kívül (akk) ahk=akk

Az egyenlőségjel utáni "ÁFA körön kívül (akk)"-t és "akk"-t más szövegre illetve rövidítésre átírva, ha a számlán van olyan tételsor, amihez AKK ÁFA kulcs választás történt, a program az új szöveget és rövidítést fogja megjeleníteni.

### Végrehajtás lépései:

- 1. PXDB/FORM/DEVSZLA.INI fájl megnyitása.
- 2. afahatalyonkivul= és ahk= sorok megkeresése a [magyar] fejezetben.
- Az egyenlőségjel után a tetszés szerinti rövidítés és szöveg beírása. Mintaként az alábbi átírást lehet megtekinteni. afahatalyonkivul=Szabadon választott szöveg (XXX) ahk=XXX
- 4. Megnyitott DEVSZLA.INI fájl elmentése.
- 5. Mentés után az első lapon látható számla nyomtatása.

| Szállító:<br>Általános mintacég<br>2345 Apaj<br>Fő u. 12<br>Adóig szám: 123456789<br>Szómlavezető: OTP Banl<br>Számlaszám: 1111111 | neve a bizonylaton<br>3-9-10<br>0-0-10<br>c<br>-222222222-333333333 | Vevő:<br><b>Teszt V</b><br><u>1116 B</u><br>XI, Csi | √ <b>evő</b><br><u>udapest</u><br>rgói u. 12 |                            |           |
|----------------------------------------------------------------------------------------------------|---------------------------------------------------------------------|-----------------------------------------------------|----------------------------------------------|----------------------------|-----------|
| Fizetési mód<br>Készpénzes                                                                                                    | Teljesítés<br>2016.ápr.6.                                           | <i>Kiállítva</i><br>2016.ápr.6.                     | Fizetési határidő<br>2016.ápr.6.             | Számlaszám<br>N1-000092/16 |           |
| TESZOR/SZJ<br>Megnevezés                                                                                                    | ÁFA% Mennyisé                                                       | g Egység Egységá                                    | r Adóalap                                    | ÁFA                        | Bruttó    |
| 12345678<br>ÁFA tartalom nélküli tétel                                                                                             | XXX 1,00                                                            | db 10.000,00                                        | 10.000,00                                    |                            | 10.000,00 |
| Összesen:                                                                                                    |                                                                     |                                                     | 10.000,00                                    | 0,00                       | 10.000,00 |
| ÁFA össz:<br>Szabadon választo                                                                                                    | tt szöveg (XXX)                                                     |                                                     | 10.000,00                                    |                            | 10.000,00 |

#### SZÁMLA

6. Idegen nyelvű, vagy kétnyelvű nyomtatáshoz a megfelelő nyelv fejezetben kell megkeresni az afahatalyonkivul= és ahk= sorokat, és a megfelelő idegen nyelven vagy perjellel elválasztva két nyelven kell beírni az egyenlőségjel után a kívánt szöveget és rövidítést, hasonlóan, mint ahogyan meg vannak a fejezetben adva az egyéb nyomtatandó címszavak. Ha a nyelv fejezetben nincs afahatalyonkivul= és ahk= kezdetű sor, akkor az adott fejezethez fel kell ilyen sorokat venni, és a sorokhoz az egyenlőségjel után meg kell adni az adott nyelven vagy perjellel elválasztva két nyelven a megjelenítendő szöveget és rövidítést.